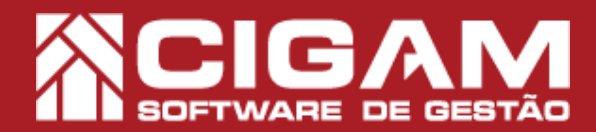

## Guia Prático

Requisitos: Estar logado no Portal Web

Acesse o Portal Web do seu

computador. É recomendado utilizar Firefox ou Chrome.

Acessar: <Cadastro Geral>; <Tributação>.

## Como cadastrar Regra Grupo de Tributação no Portal Web?

**Objetivo:** Saiba como cadastrar nova Regra Grupo de Tributação no Portal Web no Cigam Gestor Lojas e Franquias. Nesse módulo será possível cadastrar uma regra para um Grupo de Tributação já cadastrado.

**1.** Na tela inicial do Portal Web, informe um usuário e senha. Após, clique em **<Entrar>.** 

O endereço de acesso para o Portal Web é o número do servidor da sua retaguarda mais, as informações de identificação, conforme o exemplo: "187.129.159/Gestor.Web/".

O usuário utilizado para acessar o Portal Web deve ser o mesmo utilizado para o Cigam Gestor Lojas e Franquias.

2. No menu do Portal Web clique em < Cadastro Geral>.

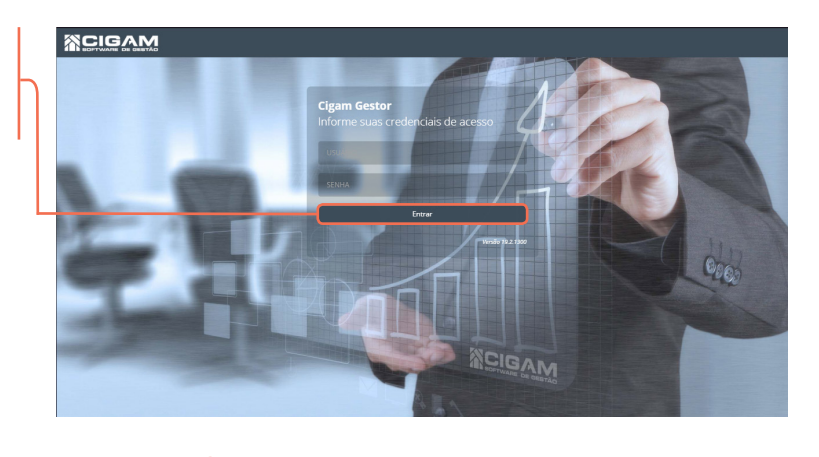

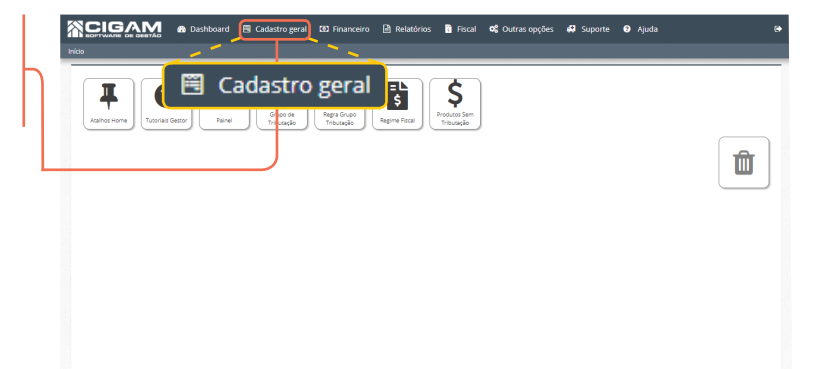

3. Na sequência acesse a opção < Tributação >.

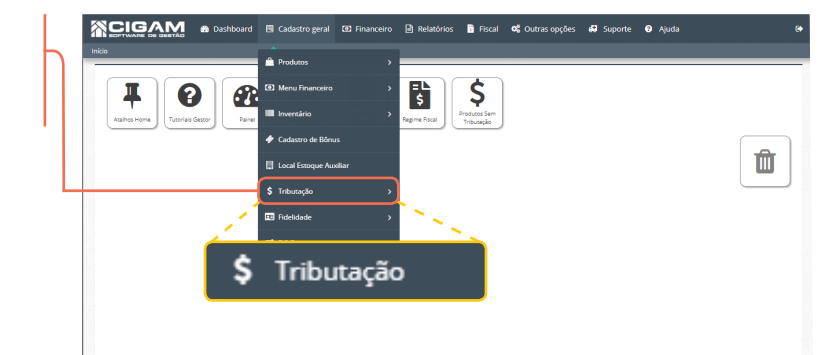

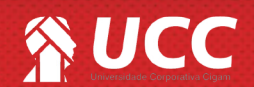

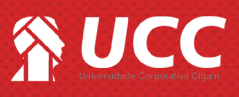

4. Por fim selecione a opção < Regra Grupo Tributação>.

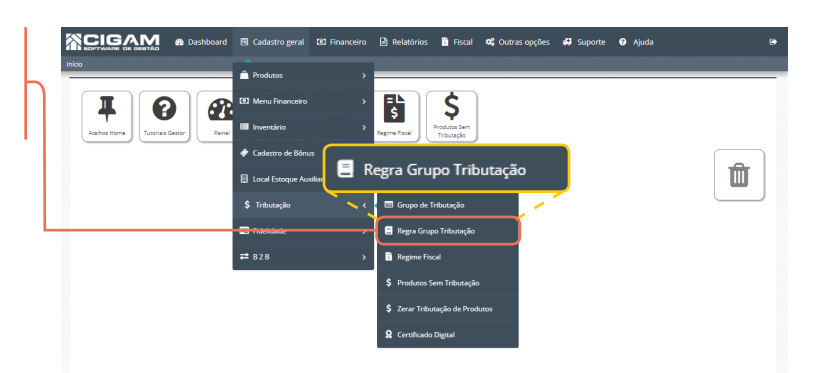

2

**5.** Em seguida na tela **"Consulta Regra de Tributação"**, poderão ser pesquisados todas as regras já cadastradas, com o auxílio dos filtros.

Para cadastrar uma nova regra clique em <**Cadastrar Regra Grupo de Tributação>.** 

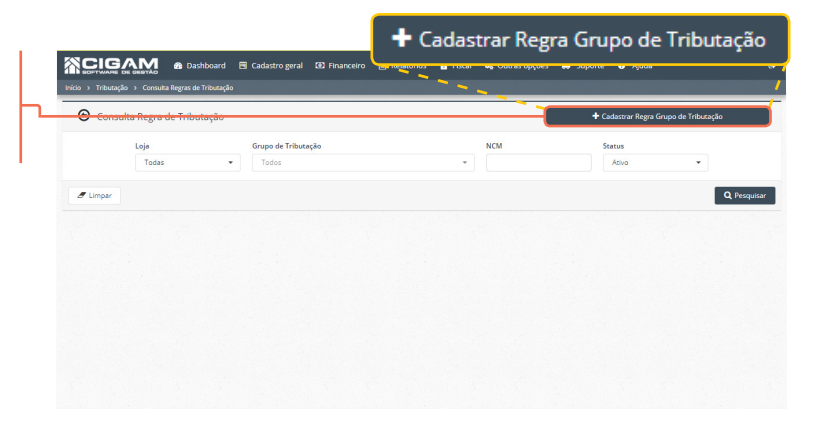

|                                                                                                    |                               |                                                                       |                                                                                                |                                  |                                                                                           |                                         | _ |
|----------------------------------------------------------------------------------------------------|-------------------------------|-----------------------------------------------------------------------|------------------------------------------------------------------------------------------------|----------------------------------|-------------------------------------------------------------------------------------------|-----------------------------------------|---|
|                                                                                                    | Loja<br>VHFO 👻                | Grupo de Tributação<br>Teste Educação                                 | •                                                                                              | Origem Mercadoria 0 - Nacional   | Tipo de Produto Normal                                                                    | Status<br>Ativo -                       |   |
| <ul> <li>6. Para realizar o cadastro adicone informações:</li> <li>Loja;</li> <li>Grupo de Tributação;</li> <li>Origem mercadoria;</li> <li>Tipo de Produto;</li> <li>Status.</li> <li>Deverá ser incluído o número de NCM e a clique em <adicionar>.</adicionar></li> </ul> | as seguintes<br>Exceção, após | Regra de Tr<br>Loja<br>Selacore<br>Loja<br>Selacore<br>2 mporter<br>2 | Dashboard Cadatria great      Constant agree de Yritangia      Durgeo de Tribungio      Secone | 09 Franceiro 👔 Relatóros 📱 Focal | of Chitras opções 40 Seporte €<br>eforie Tipo de Produto<br>▼ Selectore<br>NCM<br>Exceção | Setur<br>Setore<br>Excepto<br>Adicionar |   |
|                                                                                                    |                               |                                                                       |                                                                                                |                                  |                                                                                           |                                         |   |

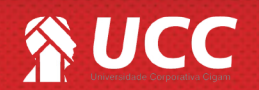

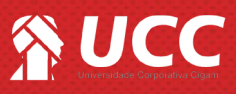

**7.** Após a adição do número de NCM, o mesmo passará para a parte de baixo, também poderá ser importada uma regra do seu computador, clicando em <**Importar**>.

| 1 Importar | upo de Tributação<br>Teste Educação | • | Origem Mercadoria<br>0 - Nacional | Tipo de Produto  Normal | • Athvo |         |
|------------|-------------------------------------|---|-----------------------------------|-------------------------|---------|---------|
| 1 Importar |                                     |   |                                   | NCM                     | Ехсердо | Adicion |
| Código NCM |                                     |   | Exceção NCM                       |                         |         |         |
| 54041919   |                                     |   | î.                                |                         |         |         |
| 54041919   |                                     |   | 2                                 |                         |         |         |
|            |                                     |   |                                   |                         |         |         |
|            |                                     |   |                                   |                         |         |         |

3

8. Antes de importar a Regra de Tributação já criada, ao clicar no ícone de <?>, a seguinte mensagem será visualizada. O arquivo deverá ser criado no formato .CSV e conter linhas seguinte a informação na imagem.

| Regra de Tributa                          | āo                                                                                                    |                                                                 |            |            |         |   |
|-------------------------------------------|----------------------------------------------------------------------------------------------------|-----------------------------------------------------------------|------------|------------|---------|---|
| oja ?                                     | Grupo de Tributação                                                                                                   | Origem Mercadoria                                               | Tipo de P  | oduto      | Status  |   |
| VHFD                                      | Teste Educação                                                                                                    | • 0 - Nacional                                                  | • Norma    | •          | Ativo   |   |
|                                           |                                                                                                    |                                                                 |            |            |         |   |
|                                           |                                                                                                    |                                                                 |            |            |         |   |
|                                           |                                                                                                    |                                                                 |            |            |         | _ |
| Definici                                  | ies do Arquivo de Importa                                                                                             | ação                                                            |            |            |         |   |
| Definiçõ                                  | ões do Arquivo de Importa                                                                                             | ação                                                            |            |            |         |   |
| Definiçã<br>O arqui                       | ó <mark>es do Arquivo de Import</mark> a<br>/o deve ser criado no form                                                | a <b>ção</b><br>ato <b>.CSV</b> , e conter li                   | inhas no s | eguinte fo | ormato: |   |
| Definiçã<br>O arqui                       | é <b>es do Arquivo de Import</b> a<br>70 deve ser criado no form                                                      | a <b>ção</b><br>ato <b>.CSV</b> , e conter l                    | nhas no s  | eguinte fo | ormato: |   |
| Definiçã<br>O arqui<br>NCM;Ex             | ies do Arquivo de Importa<br>vo deve ser criado no form<br><b>ceção</b>                                               | <b>ação</b><br>ato <b>.CSV</b> , e conter l                     | inhas no s | eguinte fo | ormato: |   |
| Definiça<br>O arqui<br>NCM:Ex             | i <mark>es do Arquivo de Importa</mark><br>70 deve ser criado no form<br><b>ceção</b>                                 | <b>ação</b><br>ato <b>.CSV</b> , e conter l                     | nhas no s  | eguinte fo | ormato: |   |
| Definiça<br>O arqui<br>NCM:Ex<br>*As colu | i <mark>ses do Arquivo de Import</mark> a<br>vo deve ser criado no form<br><b>ceção</b><br>nas devem ser separadas po | ação<br>ato <b>.CSV</b> , e conter l<br>or ponto e vírgula (;). | inhas no s | eguinte fo | ormato: |   |

9. Para finalizar clique em <Salvar Regra Grupo de Tributação>.

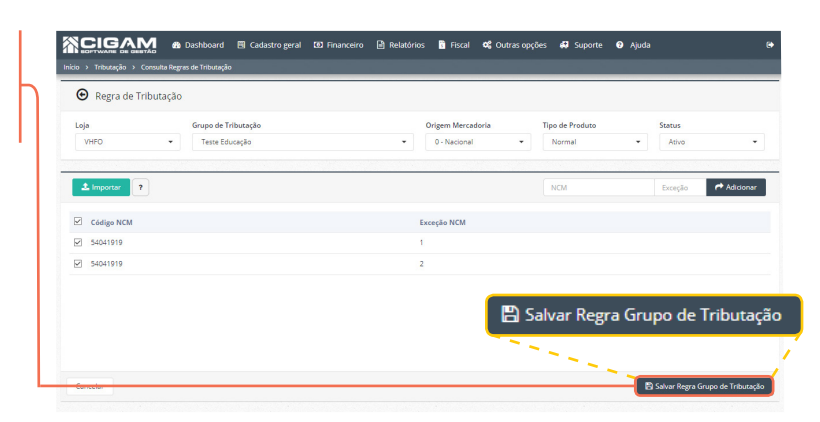

Muito Bem! Agora você sabe cadastrar Regra Grupo de Tributação no Portal Web. Boas vendas!

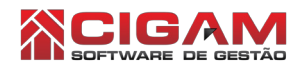

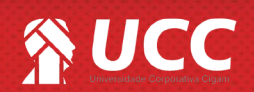